# Manuale di istruzioni Rilascio autorizzazioni ZTL

110. (1) .

## Rilascio autorizzazioni ZTL

A partire dal **12 dicembre 2022** sarà online il procedimento digitalizzato per il **rilascio delle autorizzazioni ZTL**, tramite cui è possibile richiedere:

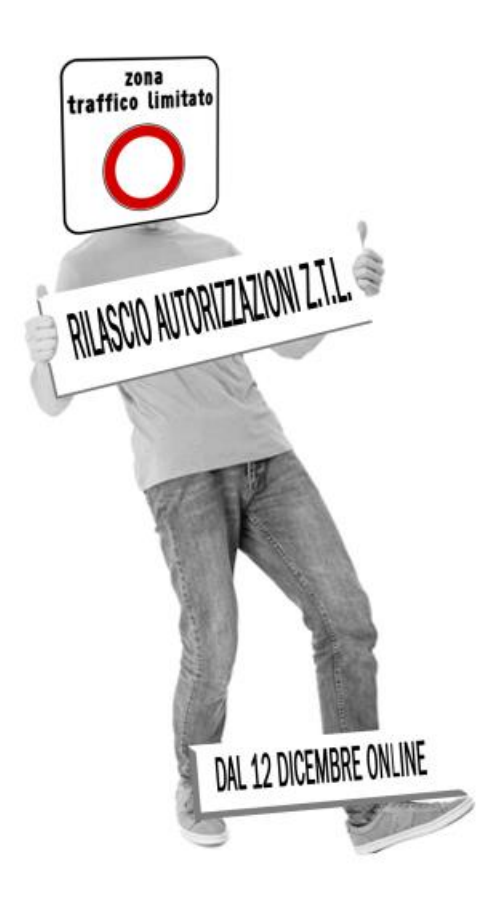

- Rilascio contrassegno per accesso e/o sosta **RESIDENTI**
- Rilascio contrassegno per accesso e/o sosta **DOMICILIATI**
- Rilascio contrassegno per accesso e/o sosta ATTIVITA' PRODUTTIVE
- Rilascio autorizzazione per accesso DISABILI
- Rilascio contrassegno temporaneo per accesso/sosta MEDICI DI MEDICINA GENERALE
- Rilascio contrassegno per sosta temporanea PESCATORI
- Rilascio autorizzazione per accesso VEICOLI IBRIDI/ELETTRICI
- Rilascio contrassegno per accesso e/o sosta RINNOVO
- Rilascio contrassegno per accesso e/o sosta TEMPORANEO
- Richiesta contrassegno per accesso e/o sosta DUPLICATO
- Richiesta contrassegno per accesso e/o sosta SOSTITUZIONE VEICOLO
- Regolarizzazione transito a posteriori

#### Accesso al portale (1/2)

L'utente può accedere ai Servizi per i Cittadini tramite il portale web istituzionale del Comune di Pozzuoli <u>https://www.comune.pozzuoli.na.it/</u>, recandosi nella sezione «**ISTANZE ON-LINE**».

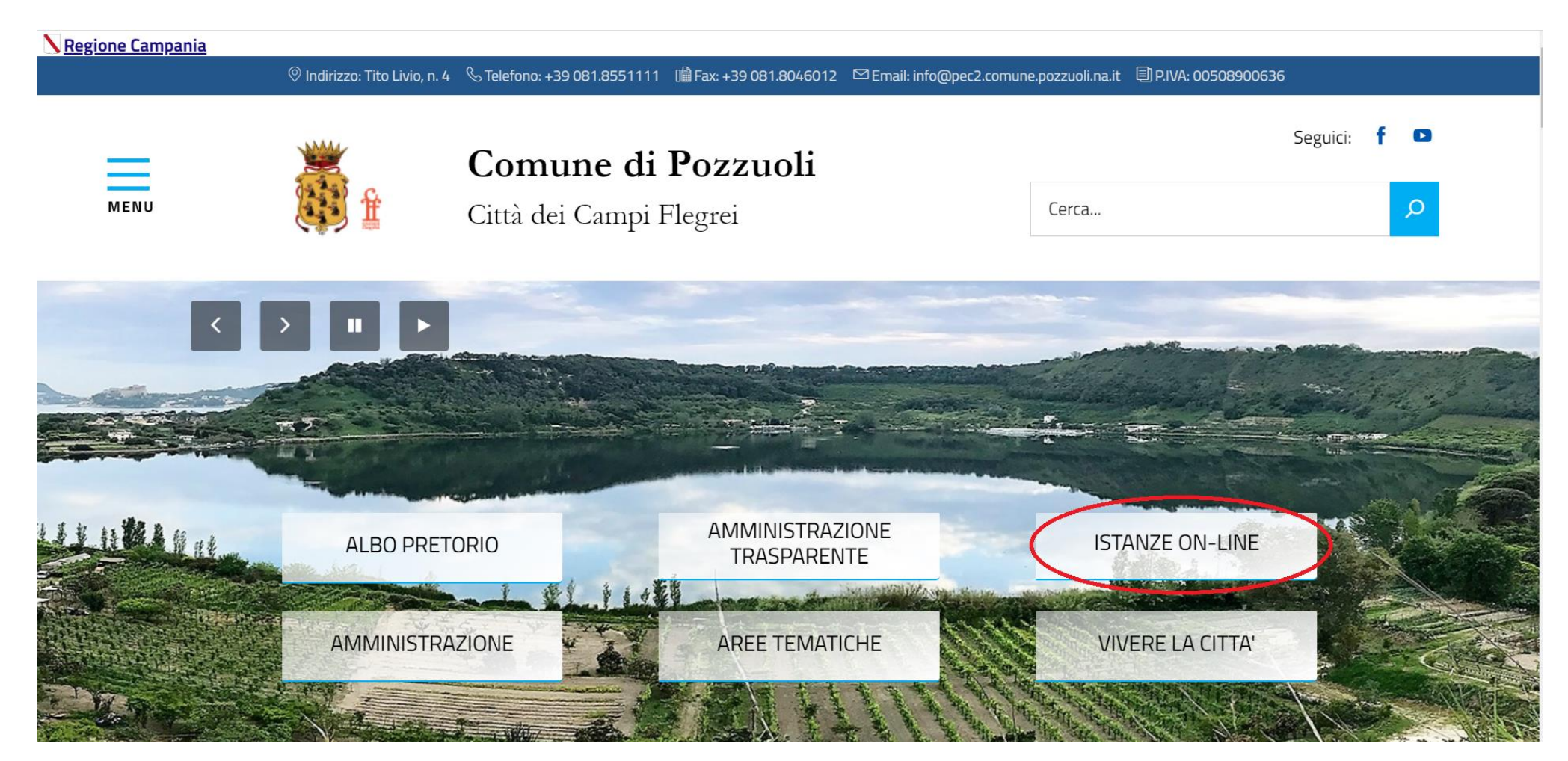

### Accesso al portale (2/2)

Si aprirà, a questo punto la schermata di accesso al Portale dei cittadini al quale potrà accedere con le proprie credenziali SPID/CIE (1). Una volta effettuato l'accesso l'utente dovrà selezionare la categoria di richiesta da effettuare (2).

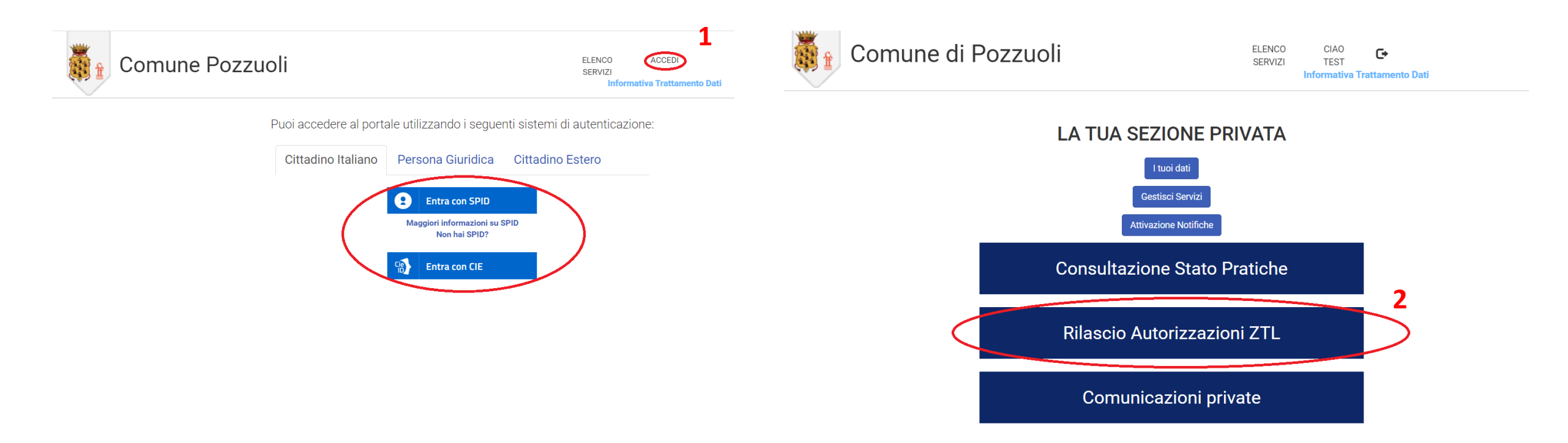

#### **Caricamento Pratiche**

L'utente può caricare una nuova pratica tramite la funzionalità («pulsante») «**Aggiungi Nuovo**» (1). Successivamente è necessario selezionare i campi obbligatori a seconda della richiesta del cittadino:

- <u>Tipologia Pratica (2)</u>: selezionare la tipologia di richiesta
- <u>Tipo Evento (3)</u>: selezionare eventualmente il tipo di evento in base alla casistica
- <u>Descrizione Pratica (4) (Campo auto-compilato ma editabile).</u>

Per salvare i dati inseriti e proseguire selezionare «Avanti» (5).

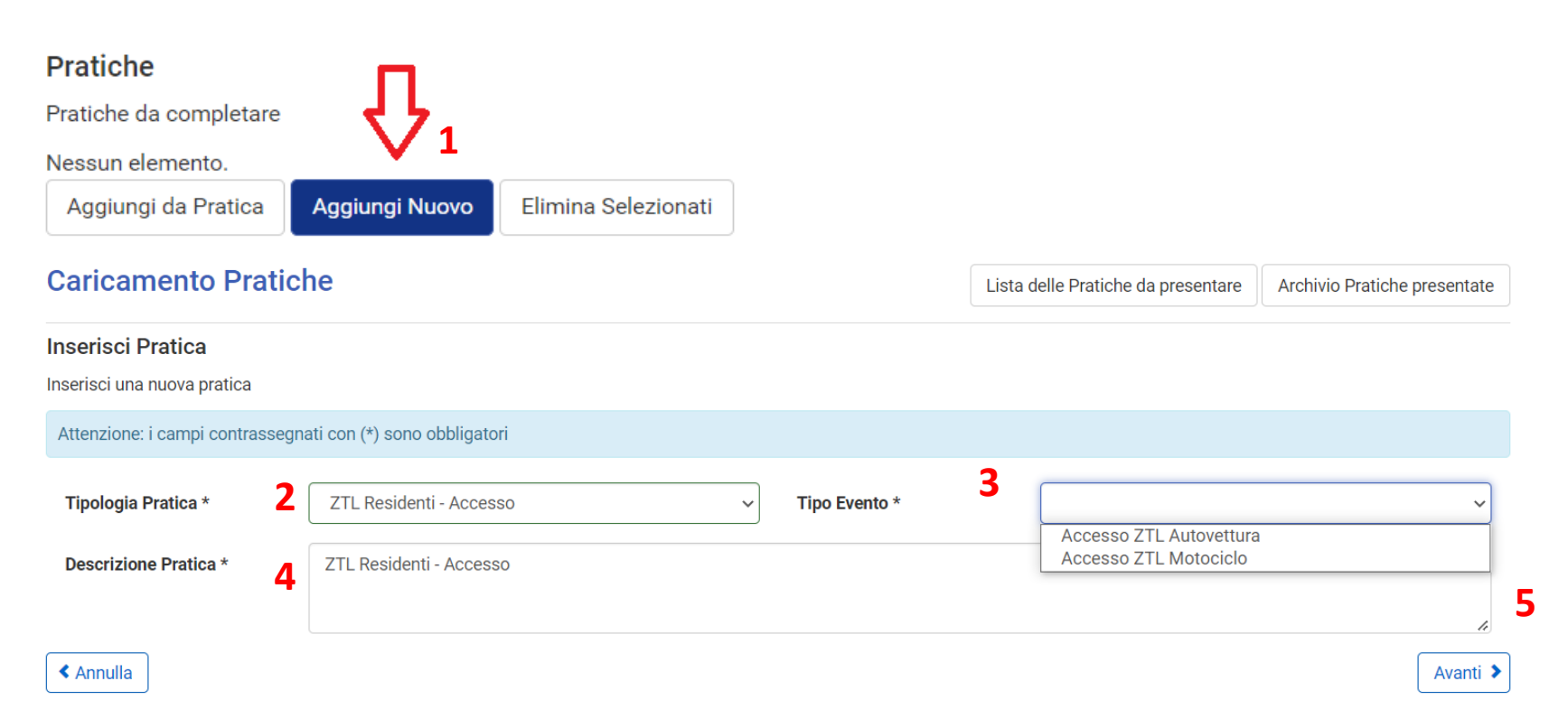

#### **Caricamento Pratiche**

# Referenti (1/2)

L'utente dovrà caricare la/le referenze che, a seconda della casistica, sia di volta in volta necessario. Di seguito un resoconto:

- Richiedente residente/domiciliato: l'utente che accede con SPID/CIE dovrà inserire prima la propria referenza in qualità di «Richiedente» ed aggiungere una referenza per ogni componente del nucleo familiare.
- Richiedente titolare di attività produttiva: l'utente che accede con SPID/CIE dovrà inserire la propria referenza in qualità di «Richiedente», nel caso in cui il beneficiario del contrassegno sia persona diversa dal titolare dell'attività, dovrà inserire anche la referenza del «Dipendente delegato»;
- Richiedente titolare di tesserino disabili: L'utente che accede con SPID/CIE dovrà inserire la propria referenza in qualità di «Titolare Tesserino Disabili» ed aggiungere, nel caso in cui non sia in prima persona a presentare l'istanza, anche la referenza del «Tutore/Esercente la patria potestà»

#### **Caricamento Pratiche**

Lista delle Pratiche da presentare Archivio Pratiche presentate

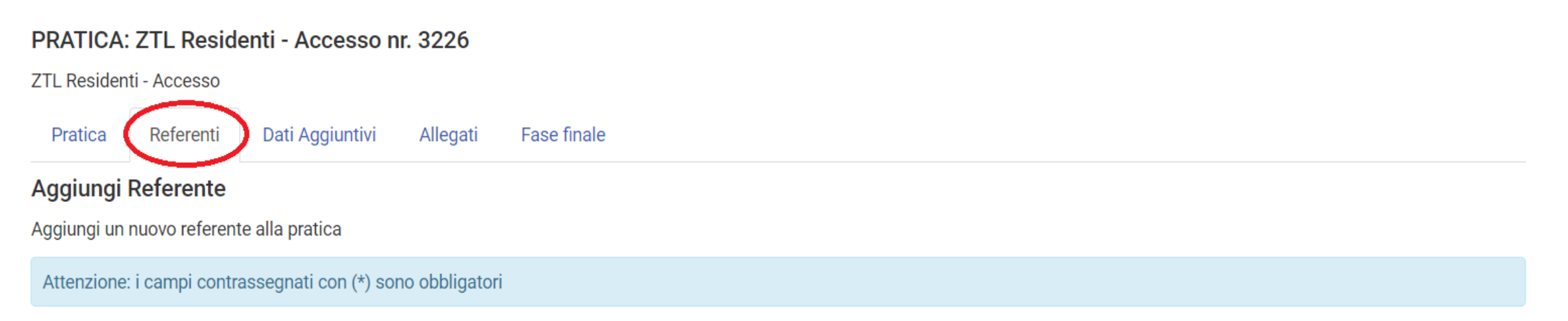

# Referenti (2/2)

| 🗱 Comune Pozzuoli |                                                     |                    | ELENCO CIAO<br>SERVIZI TEST<br>Informativa Trattamento Dati |   |  |
|-------------------|-----------------------------------------------------|--------------------|-------------------------------------------------------------|---|--|
| Dati referente    |                                                     |                    |                                                             |   |  |
| Tipo referenza *  | Richiedente 🗸                                       | Sesso/giuridica *  | Maschio                                                     | • |  |
| Cognome *         | Rossi                                               | Nome               | Mario                                                       |   |  |
| Codice Fiscale *  | RSSMRA00R00T888T                                    |                    |                                                             |   |  |
|                   | Questo campo non contiene un codice fiscale valido. |                    |                                                             |   |  |
| Nascita           |                                                     |                    |                                                             |   |  |
| Data *            | 09/02/21980                                         | Nazione            | ITALIA                                                      | · |  |
| Provincia         | NA                                                  | Comune             | POZZUOLI                                                    |   |  |
| Residenza         |                                                     |                    |                                                             |   |  |
| Nazione *         | TALIA                                               | Provincia *        | NA                                                          | • |  |
| Comune *          | POZZUOLI 🗸                                          | Indirizzo *        | Via tito livio                                              |   |  |
| Civico            | 23                                                  | Barrato            |                                                             |   |  |
| Interno           |                                                     | Scala              |                                                             |   |  |
| Recapiti          |                                                     |                    |                                                             |   |  |
| Telefono fisso    | 081000000                                           | Telefono cellulare | 330111111                                                   |   |  |
| Indirizzo e-mail  | mario.rossi@gmail.com                               | Indirizzo PEC      |                                                             |   |  |
|                   |                                                     |                    |                                                             |   |  |

#### Dati Aggiuntivi

L'utente, una volta inserite le referenze, potrà inserire le informazioni necessarie nella sezione "**Dati aggiuntivi«;** selezionare la voce «Dati Veicolo» (1), e compilare i campi obbligatori (2; 3; 4; 5). Per salvare i dati inseriti e proseguire selezionare «**Salva**» (6).

| 👸 🟦 Comu                                                                     | ne Pozzuoli                              |                            | ELENCO CIAO<br>SERVIZI TEST<br>Informativa Trattament | C+<br>to Dati                  |
|------------------------------------------------------------------------------|------------------------------------------|----------------------------|-------------------------------------------------------|--------------------------------|
| Caricamento Pra<br>PRATICA: ZTL Reside                                       | a <b>tiche</b><br>nti - Accesso nr. 2891 |                            | Lista delle Pratiche da presentar                     | e Archivio Pratiche presentate |
| ZTL Residenti - Accesso Pratica Referenti                                    | Dati Aggiuntivi Allegati Fase finale     |                            |                                                       |                                |
| Dati Veicolo     Indietro                                                    |                                          |                            |                                                       | Avanti >                       |
| Caricamento Pratic                                                           | he                                       | L                          | ista delle Pratiche da presentare                     | Archivio Pratiche presentate   |
| PRATICA: ZTL Residenti -<br>ZTL Residenti - Accesso<br>Pratica Referenti Dat | Accesso nr. 2891                         |                            |                                                       |                                |
| Attenzione: i campi contrasse                                                | gnati con (*) sono obbligatori           |                            |                                                       |                                |
| Z<br>Targa Veicolo*                                                          | AB000ZZ                                  | Tipo Veicolo*              | Fiat panda                                            | 3                              |
| Intestatario Veicolo*                                                        | Mario Rossi                              | Nazionalità Targa (Sigla)* | IT                                                    | <b>J</b>                       |
| Annulla                                                                      |                                          |                            |                                                       | Salva > 6                      |

#### Allegati

Nella sezione "Allegati" l'utente potrà caricare gli allegati richiesti in base alla tipologia di pratica, in particolare gli allegati contrassegnati con «\*» dovranno essere caricati obbligatoriamente. Posizionarsi su «Aggiungi» (1), selezionare il file da caricare su «Scegli file» (2) e selezionare «Salva» (3) per proseguire.

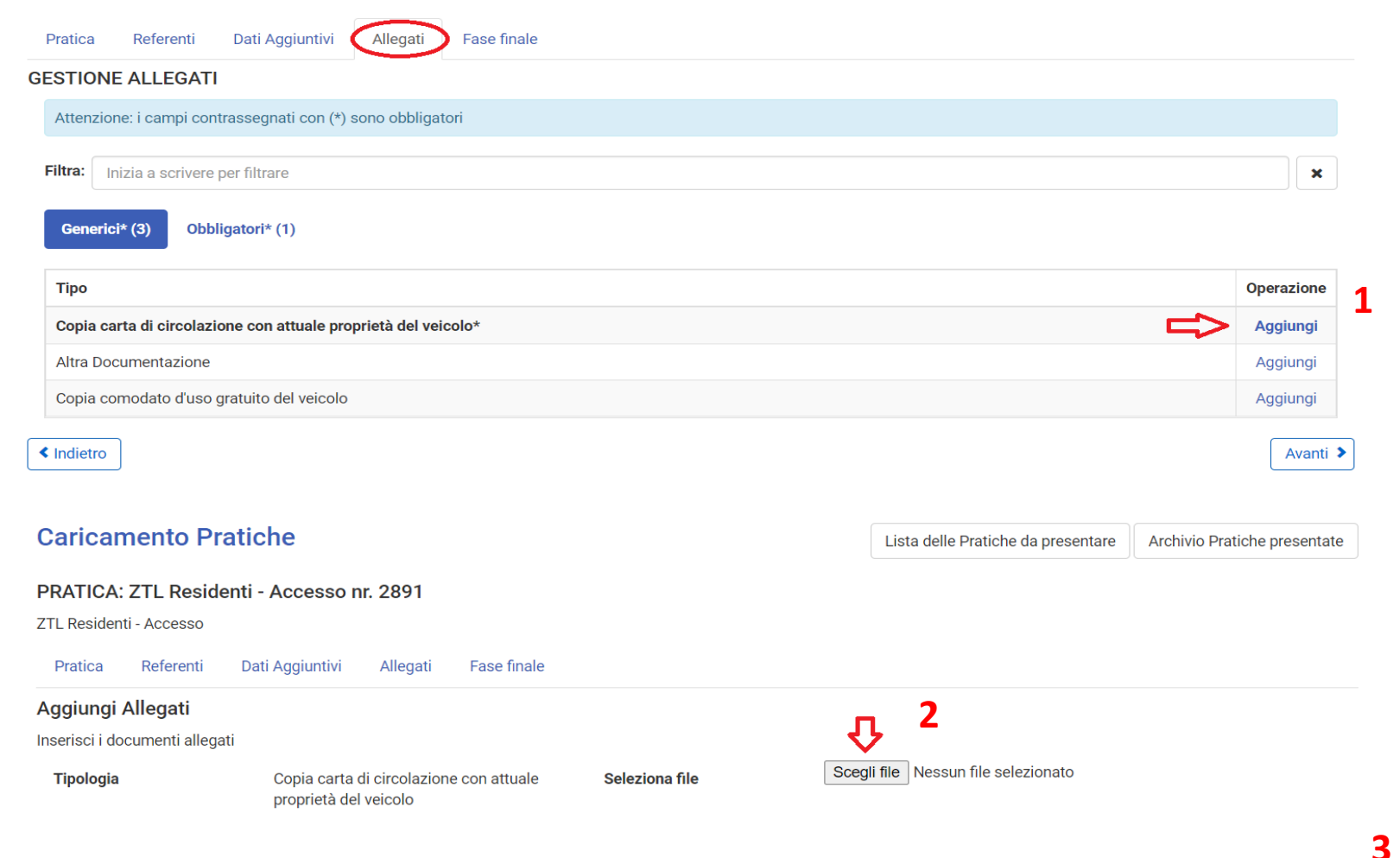

Salva 🔈

### Fase Finale (1/3)

Inserite tutte le informazioni e caricati gli allegati, l'utente accederà ad una pagina di riepilogo, nella quale verranno segnalati eventuali dati e/o allegati mancanti. Nel caso in cui i dati/allegati mancanti non siano obbligatori è possibile procedere cliccando sul pulsante **«Completa comunque la pratica e procedi con il modello finale»** (1).

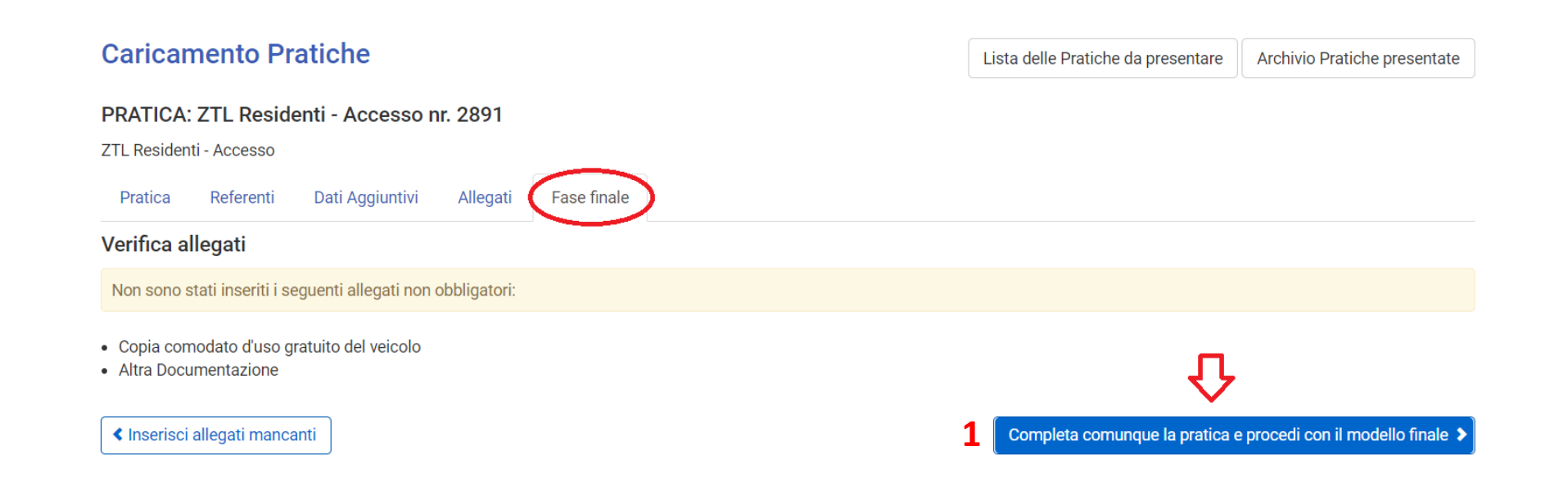

#### Fase Finale (2/3)

A questo punto l'utente troverà il proprio modulo compilato con le informazioni inserite durante le fasi precedenti, potrà controllare la correttezza dei dati ed eventualmente compilare altri campi, dove richiesto.

Per poter procedere con l'inoltro della domanda sarà necessario spuntare i seguenti checkbox:

- Dichiara di essere in possesso del comodato d'uso gratuito dell'autovettura;
- Il sottoscritto, consapevole delle sanzioni penali, nel caso di dichiarazioni non veritiere, di formazione o uso di atti falsi, richiamate dall'art. 76 del D.P.R. 445 del 28 dicembre 2000, dichiara di non aver pregresse morosità relative ad imposte e tasse comunali (IMU; Tasi, Tari, etc), fitti e canoni, in genere, dovuti per l'uso di beni dell'Ente e per servizi comunali erogati (canone idrico, etc);
- Dichiara di aver preso visione dell'informativa.

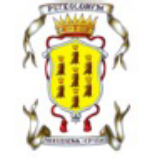

Comune di Pozzuoli

Comune di Pozzuoli Provincia di Napoli Direzione 5 - U.O.C. -Mobilità

> MODULO RILASCIO CONTRASSEGNO PER ACCESSO ZTL RESIDENTI

| Dati Richiedente                |                      |
|---------------------------------|----------------------|
| Cognome/Ragione Sociale test    | Nome test            |
| Codice Fiscale TTTTTT00T00T000T | Partita Iva          |
| Comune Nascita                  | Prov nascita         |
| Data Nascita 09/02/2022         |                      |
| Residente in AILOCHE            | Prov BI C.A.P. 13861 |
| Indirizzo Via tito livio        | n. 0                 |
| E-mail marco.berte@dedagroup.it | PEC                  |
| Recapito Telefonico             | Cellulare            |

consapevole delle responsabilità e delle pene stabilite dalla legge per false attestazioni e mendaci dichiarazioni, sotto la sua personale responsabilità (art. 76 D.P.R. 28.12.2000, n. 445),

| DICHIARA                                                                                                |  |
|----------------------------------------------------------------------------------------------------|--|
|                                                                                                    |  |
| he il proprio nucleo familiare è così composto:                                                         |  |
| - test test (TTTTT00T00T000T) - Richiedente                                                             |  |
|                                                                                                    |  |
|                                                                                                    |  |
| CHIEDE                                                                                                  |  |
|                                                                                                    |  |
| rijascio del contrassegno/autorizzazione, valido per il proprio settore di residenza, per l'ACCESSO ZTL |  |
|                                                                                                    |  |
| Dati Veicolo                                                                                            |  |
|                                                                                                    |  |
| ntestatario Test test                                                                                   |  |
| Tipo Veicolo Fiat panda                                                                                 |  |
| arga AB000ZZ                                                                                            |  |

### Fase Finale (3/3)

Per poter procedere con l'inoltro dell'istanza, l'utente dovrà cliccare sul pulsante «Prosegui» (1).

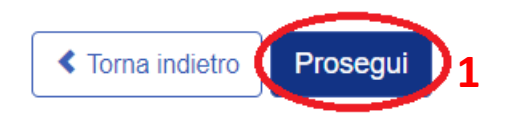

Ultimato l'inoltro della pratica, è possibile consultare il suo stato di avanzamento dall' «Archivio Pratiche presentate» ed è possibile scaricare il Modulo Finale inoltrato tramite il pulsante «scarica allegato» (2).

| Comune Pozzuoli                                                                                                    | ELENCO CIAO<br>SERVIZI TEST C<br>Informativa Trattamento Dati   |
|----------------------------------------------------------------------------------------------------|-----------------------------------------------------------------|
| Caricamento Pratiche                                                                                                    | Lista delle Pratiche da presentare Archivio Pratiche presentate |
| Pratica completata ed inviata correttamente con progressivo <b>3231</b> .                                                                                                    |                                                                 |
| Puoi consultare l'istanza presentata ed il suo stato di avanzamento dall' <b>Archivio Pratiche presentate</b><br>È stato creato un documento attestante i dati in esso inseriti e la sua unicit <b>i ( scarica allegato 2</b> ) |                                                                 |
| ✓ Torna alla gestione delle pratiche                                                                                                    | •                                                               |

#### Pagamento SOSTA (1/3)

Una volta inviata la propria istanza, nel caso in cui la richiesta riguardi un contrassegno di ACCESSO e SOSTA sarà necessario effettuare il pagamento del canone attraverso l'apposita funzionalità «**Pagamenti online**» (1) presente in «**Elenco servizi**».

**1** 

#### Comune di Pozzuoli

ELENCO CIAO SERVIZI TEST

Amministrazione Trasparente

Rilascio Autorizzazioni ZTL

Consultazione Stato Pratiche

Pagamenti online

Pagamenti online pagoPA - servizio in fase di attivazi

Selezionare «**Nuovo Pagamento**» (2) e successivamente selezionare pagamento in base alla tipologia di richiesta presentata dall'elenco **«Pagamenti On line disponibili»** (3).

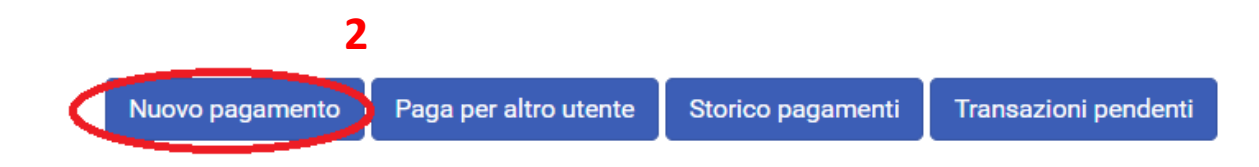

#### Pagamenti On line disponibili 3

Contrassegno Temporaneo per Lavori Edili e Traslochi
Diritti segreteria

Paga i diritti di segreteria

Oneri di urbanizzazione e costo di costruzione

Paga gli oneri edilizi

Tariffe Soste ZTL Attività Produttive
Tariffe Soste ZTL Domiciliati
Tariffe Soste ZTL Residenti

#### Pagamento SOSTA (2/3)

Compilare i campi «**Causale**» (1) e selezionare dal menù a tendina (2) il mese di inizio validità del contrassegno per cui si fa richiesta per generare la tariffa corrispondente.

#### Inserisci dati Pagamenti On line: Tariffe soste ztl residenti

| Causale *                | Rilascio contrassegno oneroso p<br>sosta anno | er la 🗳         |
|--------------------------|-----------------------------------------------|-----------------|
| Importi:                 |                                               |                 |
| Diritti segreteria (€) * | € 40 - Gennaio                                | ~ <b>&lt;</b> 2 |
| Totale Importi           | 40,00 €                                       |                 |
| Copia Versante           | su Intestatario                               | 0               |

Compilare la scheda anagrafica del «soggetto versante» e «intestatario pagamento», nel caso in cui le due persone coincidano è possibile copiare i dati attraverso la funzionalità «Copia Versante su Intestatario».

Una volta compilate le schede cliccare su **«Inserisci».** A questo punto si aprirà la schermata del **«Carrello pagamenti**». Nel quale selezionare il pagamento (3) e confermare cliccando su **«Paga selezionati**» (4).

|                                                                                                 | Totale          | pagamenti selezionati: 40,00 € | Seleziona tutti Paga selezionati    |
|-------------------------------------------------------------------------------------------------|-----------------|--------------------------------|-------------------------------------|
|                                                                                                 | Totale importi: | 40,00 €                        | 4                                   |
| 🕂 rilascio contrassegno sosta anno 2022                                                         |                 |                                |                                     |
| Inserito da te                                                                                  |                 | Importo 40,00 €                | â e 🖉                               |
| Pagamenti disponibili                                                                           |                 | Scopri presso quali PSP puoi   | recarti per effettuare il pagamento |
| <ul> <li>Offline: stampando l'avviso di pagamento e recarsi presso uno dei PSP abili</li> </ul> | itati           |                                |                                     |
| È possibile effettuare un pagamento:                                                            |                 |                                |                                     |

### Pagamento SOSTA (3/3)

A questo punto si aprirà una schermata di riepilogo. L'utente dovrà controllare i dati inseriti, nel caso in cui si accorgesse di dover modificare, basterà pigiare sul tasto «**Torna indietro**» e modificare quanto necessario. Nel caso in cui i dati inseriti siano corretti per procedere dovrà selezionare «**Conferma**» (1).

#### Sistema di pagamento PagoPa

pagoPH

| Sono presenti pagar | menti in attesa nell' Elenco Transazioni |           |                  |                  |                 |
|---------------------|------------------------------------------|-----------|------------------|------------------|-----------------|
| Dati soggetto       | versante                                 |           | Dati intestatari | o pagamento      |                 |
| Nominativo:         | Rossi Mario                              |           | Nominativo:      | Rossi Mario      |                 |
| Cod. fiscale:       | ТТТТТТООТООТООТ                          |           | Cod. fiscale:    | TTTTTT00T00T000T |                 |
| Indirizzo:          | test 00000 tt                            |           | Indirizzo:       | test 00000 tt    |                 |
| Riepilogo           |                                          |           |                  |                  |                 |
| + rilascio con      | trassegno sosta anno 2022                |           |                  |                  | Importo 40,00 € |
|                     |                                          | Totale pa | agamenti:        | 40,00 €          |                 |
| Torna indietro      |                                          |           |                  |                  | Conferma        |

Una volta confermati i dati, l'utente verrà reindirizzato sulla pagina **«pagoPA»** e potrà effettuare il pagamento in due modalità:

- **Online**, seguendo le indicazioni dell'applicativo;
- <u>In uno dei **punti abilitati**</u> scaricando e stampando il bollettino generato.

| Comune di Pozzuoli<br>RFB/02722320731641328/40.00/TXT/rilascio contrassegno sosta anno 2022<br>40,00 € |                                                                                                    |
|----------------------------------------------------------------------------------------------------|----------------------------------------------------------------------------------------------------|
| IT ~                                                                                                   |                                                                                                    |
| pagoPA                                                                                                 |                                                                                                    |
| Entra con SPID                                                                                         |                                                                                                    |
| Non hai SPID? Scopri di più                                                                            |                                                                                                    |
| Entra con la tua email                                                                                 |                                                                                                    |
|                                                                                                    | Comune di Pozzuoli<br>IFB/02722320731641328/40.00/TXT/rilascio contrassegno sosta anno 2022<br>40.00 €<br>IT ~<br>IT ~<br>IT ~<br>IT ~<br>IT ~<br>IT ~<br>IT ~<br>Intra con SPID<br>Non hai SPID? Scopri di più<br>Entra con la tua email |

### Integrazioni documentali

Nel caso in cui, successivamente all'inoltro della domanda, risulti necessario allegare nuova documentazione alla propria istanza, è possibile integrarla selezionando la voce «**Consultazione Stato Pratiche**» dall'elenco dei servizi.

All'interno di questa sezione è possibile visualizzare lo stato di avanzamento delle proprie istanze.

Selezionare la pratica per cui si intenda fornire un'integrazione documentale per aprire la maschera di riepilogo della domanda; cliccare sul pulsante «**Comunicazioni ed integrazioni**». Per poter procedere con l'inoltro dell'integrazione, compilare i campi obbligatori richiesti e allegare il file desiderato e cliccare su «**Invia**» per finalizzare l'operazione.

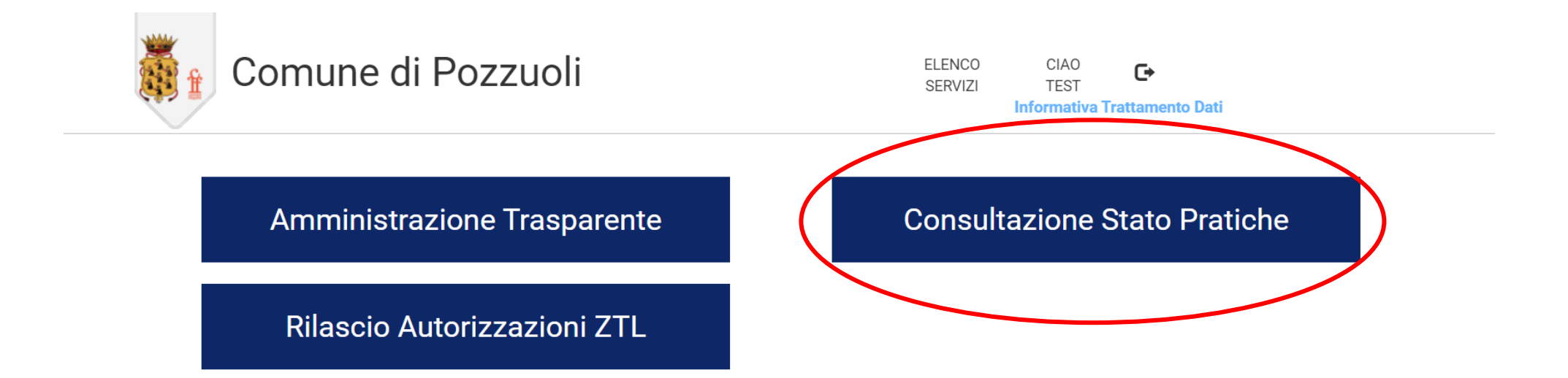